# Zammad Helpdesk

Οδηγός Χρήσης

### Τι είναι το Ticket?

Στο Zammad, τα ticket χρησιμοποιούνται για την παρακολούθηση των αιτημάτων εξυπηρέτησης πελατών.

Την πρώτη φορά που ένας πελάτης στέλνει email σε εσάς (ή στην υπηρεσία) για κάτι, το Zammad δημιουργεί ένα véo ticket.

Κάθε μήνυμα που αποστέλλεται μεταξύ εσάς και του πελάτη προστίθεται σε αυτό το ticket μέχρι να επιλυθεί το ζήτημα και να κλείσει τελικά το ticket.

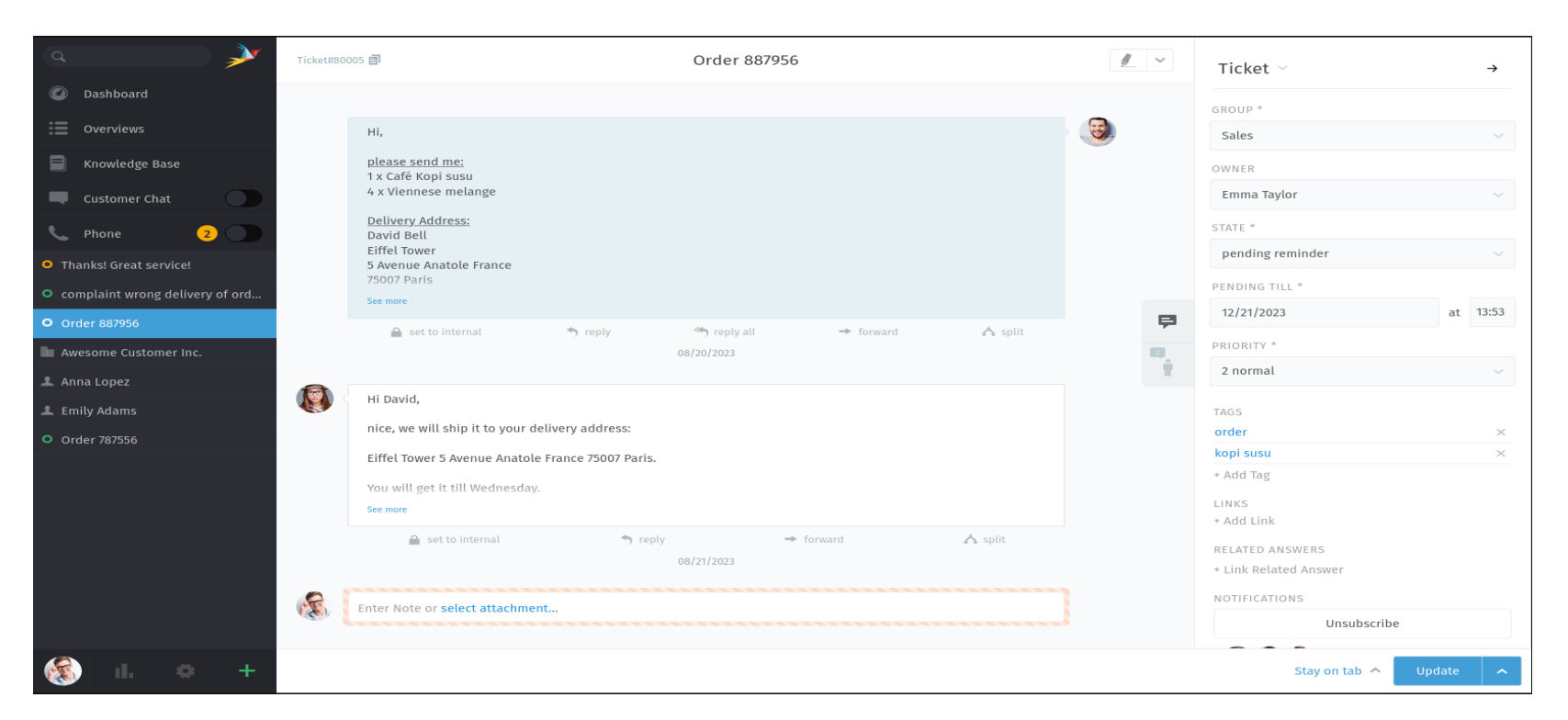

Έτσι, με μια βασική έννοια, ένα ticket είναι ένα νήμα μηνυμάτων μεταξύ εσάς και ενός πελάτη σχετικά με ένα και μόνο ζήτημα.

### Αναζήτηση για Ticket

#### Έλεγχος του μενού επισκοπήσεων:

Οι προτεραιότητες των εισιτηρίων είναι χρωματικά κωδικοποιημένες

Υπάρχουν έξι ενσωματωμένες επισκοπήσεις (ο διαχειριστής του Zammad μπορεί να δημιουργήσει περισσότερες με προσαρμοσμένα φίλτρα):

- 🔸 Τα εισιτήρια που μου έχουν ανατεθεί (μόνο ανοικτά/εκκρεμή) 🔘 🔘
  - 🔹 Μη ανατεθειμένα & ανοικτά 🔾
- Τα εκκρεμή εισιτήρια μου που έχουν φτάσει (που έχουν προηγουμένως επισημανθεί ως εκκρεμή και είναι σήμερα απαιτητά)
  - 🔹 **Ανοιχτά** (σε όλο το σύστημα) Ο
- Εκκρεμείς εισηγήσεις (σε όλο το σύστημα, που έχουν προηγουμένως επισημανθεί ως εκκρεμείς και σήμερα ληξιπρόθεσμες)
  - Κλιμακούμενα (σε όλο το σύστημα,

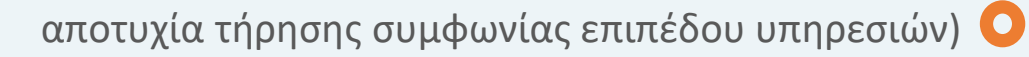

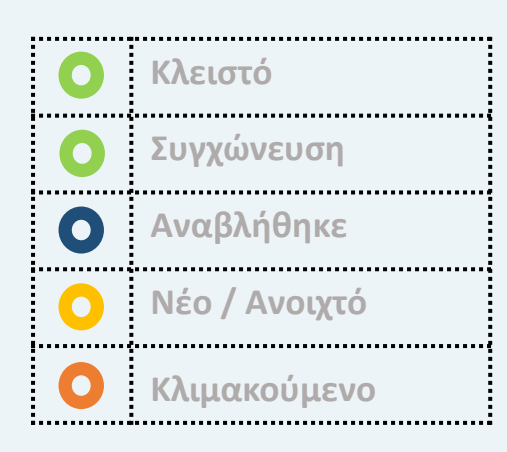

#### Κάντε κλικ στην επιλογή Επισκοπήσεις στο κύριο μενού για να περιηγηθείτε στα εισιτήρια.

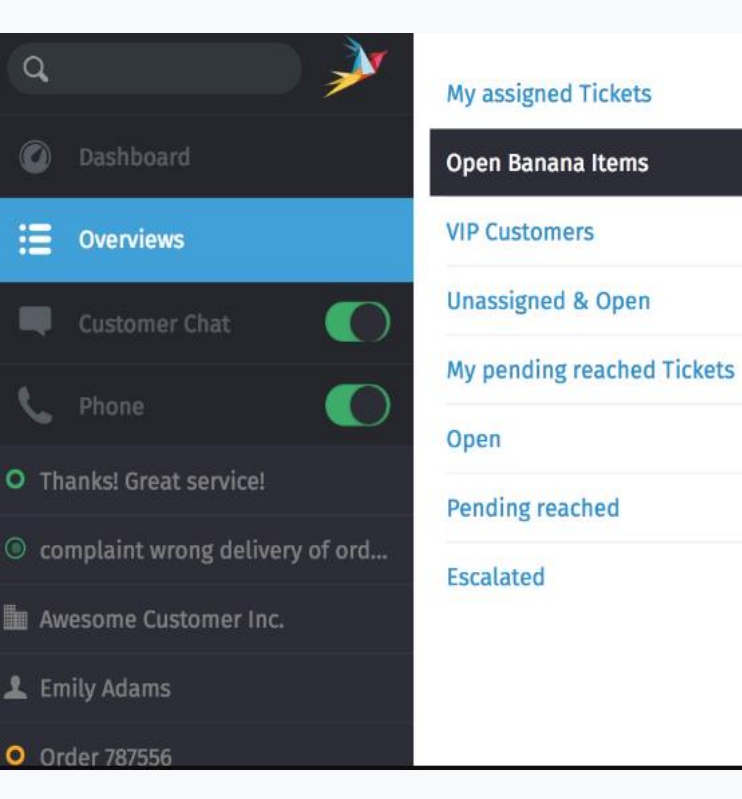

#### **Open Banana Items** OPTIONS TITLE PENDING... LAST CONT... CUSTOMER GROUP CREATED AT ^ O Order 777555 Anna Lopez (Awesome Cu... Sales 2017-03-09 2017-03-08 2 Samuel Lee (Awesome Cu... Order 787556 Sales 2017-12-... 2017-04-06 2017-04-08 0 Order 787956 Ryan Parker (Good Custo... 0 Sales 2017-05-08 2017-05-07 O Order 887956 David Bell Sales 2017-06-08 2017-06-07 1 complaint wrong delivery... 0 David Bell Sales 2017-07-08 2017-07-07 8 O complaint wrong items in... Anna Lopez (Awesome Cu... Sales 2017-07-08 2017-07-07 Thanks! Great service! Emily Adams (Awesome C... Sales 2017-09-07 2017-09-07 0 O Need more information! David Bell Sales 2017-09-08

## Οι 3 προεπιλεγμένες προτεραιότητες του Zammad σας επιτρέπουν να βλέπετε καλύτερα τη σημασία των εισιτηρίων σας.

| My Assigned Tickets        | 4  | Am | azi | ng Prior | ities           |       | OPTIONS      |
|----------------------------|----|----|-----|----------|-----------------|-------|--------------|
| Open Banana Items          | 17 |    |     | #        | TITLE           | STATE | CREATED AT ~ |
| VIP Customers              | 7  |    | 0   | 31017    | High Priority   | new   | just now     |
| Unassigned & Open Tickets  | 4  |    | 0   | 31016    | Normal Priority | new   | just now     |
| My Pending Reached Tickets |    |    | 0   | 31015    | Low Priority    | new   | 1 minute ago |
| My Subscribed Tickets      | 2  |    |     |          |                 |       |              |
| Open Tickets               | 12 |    |     |          |                 |       |              |
| Pending Reached Tickets    |    |    |     |          |                 |       |              |
| Escalated Tickets          | 0  |    |     |          |                 |       |              |
| Amazing Priorities         | 3  |    |     |          |                 |       |              |

### Δημιουργία Ticket I

Κάντε κλικ στο κουμπί 🕂 για να δημιουργήσετε ένα νέο εισιτήριο. Ο προεπιλεγμένος τύπος εισιτηρίου είναι Received Call.

| ۹ 🍌                             |                              |                 |            | _ | Templates                     |
|---------------------------------|------------------------------|-----------------|------------|---|-------------------------------|
| Dashboard                       |                              | New Ticket      |            |   | No tomplato croated upt       |
| Overviews                       | > Received Call              | 💐 Outbound Call | Send Email |   | With templates you can pre-fi |
| Knowledge Base                  | TITLE *                      |                 |            |   | Choose attributes and then sa |
| Customer Chat                   |                              |                 |            |   | Save new template             |
| C Phone 2                       | CUSTOMER *                   |                 |            |   |                               |
| Thanks! Great service!          | Enter Person or Organization | /Company        | ~          |   |                               |
| complaint wrong delivery of ord | TEXT *                       |                 |            |   |                               |
| Order 887956                    |                              |                 |            |   |                               |
| Awesome Customer Inc.           | select attachment            |                 |            |   |                               |
| , Anna Lopez                    |                              |                 |            |   |                               |
| . Emily Adams                   |                              |                 |            |   |                               |
| Order 787556                    | GROUP *                      | OWNER           |            |   |                               |
| Inbound Call                    | -                            | · ·             | Ť          |   |                               |
|                                 | STATE                        | PRIORITY *      |            |   |                               |
|                                 | ren                          | ✓ 2 normal      | ~          |   |                               |
|                                 | TAGS                         |                 |            |   |                               |
| 🛞   il.   🌣   🕂                 |                              |                 |            |   |                               |

### Δημιουργία Ticket II

Ένας πράκτορας μπορεί να δημιουργήσει τρεις τύπους εισιτηρίων:

- Παραληφθείσα κλήση για θέματα που ξεκινούν από έναν πελάτη μέσω τηλεφώνου. Καταγράψτε τις λεπτομέρειες της συνομιλίας σας. Αυτές οι σημειώσεις δεν θα αποσταλούν στον πελάτη (αν και μπορεί να τις δει αν έχει λογαριασμό Zammad).
- Εξερχόμενη κλήση για θέματα που ξεκινούν από έναν πράκτορα μέσω τηλεφώνου.
- Αποστολή email για θέματα που δρομολογούνται από έναν πράκτορα μέσω ηλεκτρονικού ταχυδρομείου.

select attachment..

Μόλις επιλεγεί ένας πελάτης, το προφίλ του θα είναι προσβάσιμο από το παράθυρο εισιτηρίων.

#### Συμπλήρωση της φόρμας

#### Τίτλος

Ο τίτλος του εισιτηρίου θα χρησιμοποιηθεί ως γραμμή θέματος για όλες τις αλληλογραφίες μέσω ηλεκτρονικού ταχυδρομείου.

#### Πελάτης

Κατά την εισαγωγή ενός πελάτη, το μενού αυτόματης συμπλήρωσης αναζητά μόνο διευθύνσεις ηλεκτρονικού ταχυδρομείου. Πρέπει να επιλέξετε μια επιλογή από το μενού αυτόματης συμπλήρωσης ή αλλιώς να δημιουργήσετε έναν νέο πελάτη.

Δεν μπορείτε να αναθέσετε ένα εισιτήριο σε περισσότερους από έναν πελάτες.

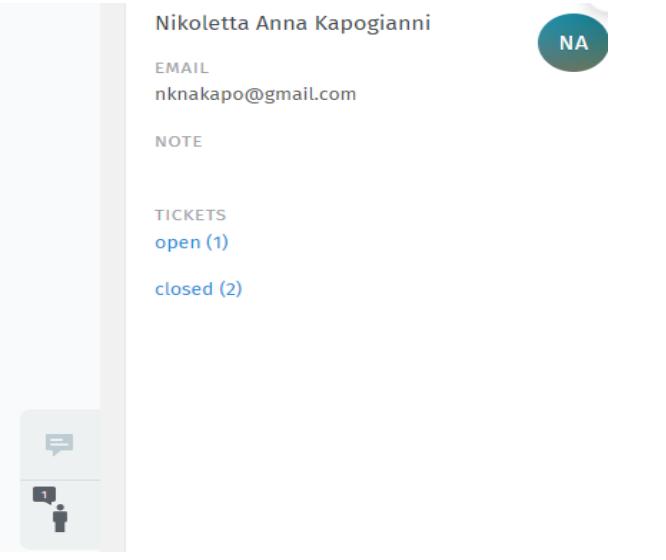

### Πελάτες Customers

Χρησιμοποιήστε το παράθυρο εισιτηρίων για να προβάλετε και να διαχειριστείτε τα προφίλ πελατών.

| Customer 🗸         | <b>→</b> |
|--------------------|----------|
| Change Customer    |          |
| Edit Customer      |          |
| nknakapo@gmail.com |          |
| NOTE               |          |
|                    |          |
| TICKETS            |          |
|                    |          |

Αν ο πελάτης έχει και άλλα εισιτήρια, μπορείτε να δείτε μια περίληψη όταν περνάτε με το ποντίκι πάνω από τις ετικέτες «ανοικτά/κλειστά».

|                             | Edit: User      | ×      |
|-----------------------------|-----------------|--------|
| FIRST NAME                  | LAST NAME       |        |
| Nikoletta                   | Anna Kapogianni |        |
| EMAIL                       | WEB             |        |
| nknakapo@gmail.com          |                 |        |
| PHONE                       | MOBILE          |        |
|                             |                 |        |
| FAX                         | ORGANIZATION    | ?      |
|                             | Search          |        |
| SECONDARY ORGANIZATIONS     | DEPARTMENT      |        |
| Search                      |                 |        |
| ADDRESS                     | VIP             |        |
|                             | no              | $\sim$ |
|                             |                 |        |
|                             | <i>h</i>        |        |
| NOTE                        |                 | ?      |
|                             |                 |        |
|                             |                 |        |
| ACTIVE *                    |                 |        |
| active                      |                 | ~      |
|                             |                 |        |
| <u>Cancel &amp; Go Back</u> |                 | Submit |

### Αναζήτηση Ticket

Τα αποτελέσματα εμφανίζονται αμέσως κάτω από τη γραμμή αναζήτησης καθώς πληκτρολογείτε.

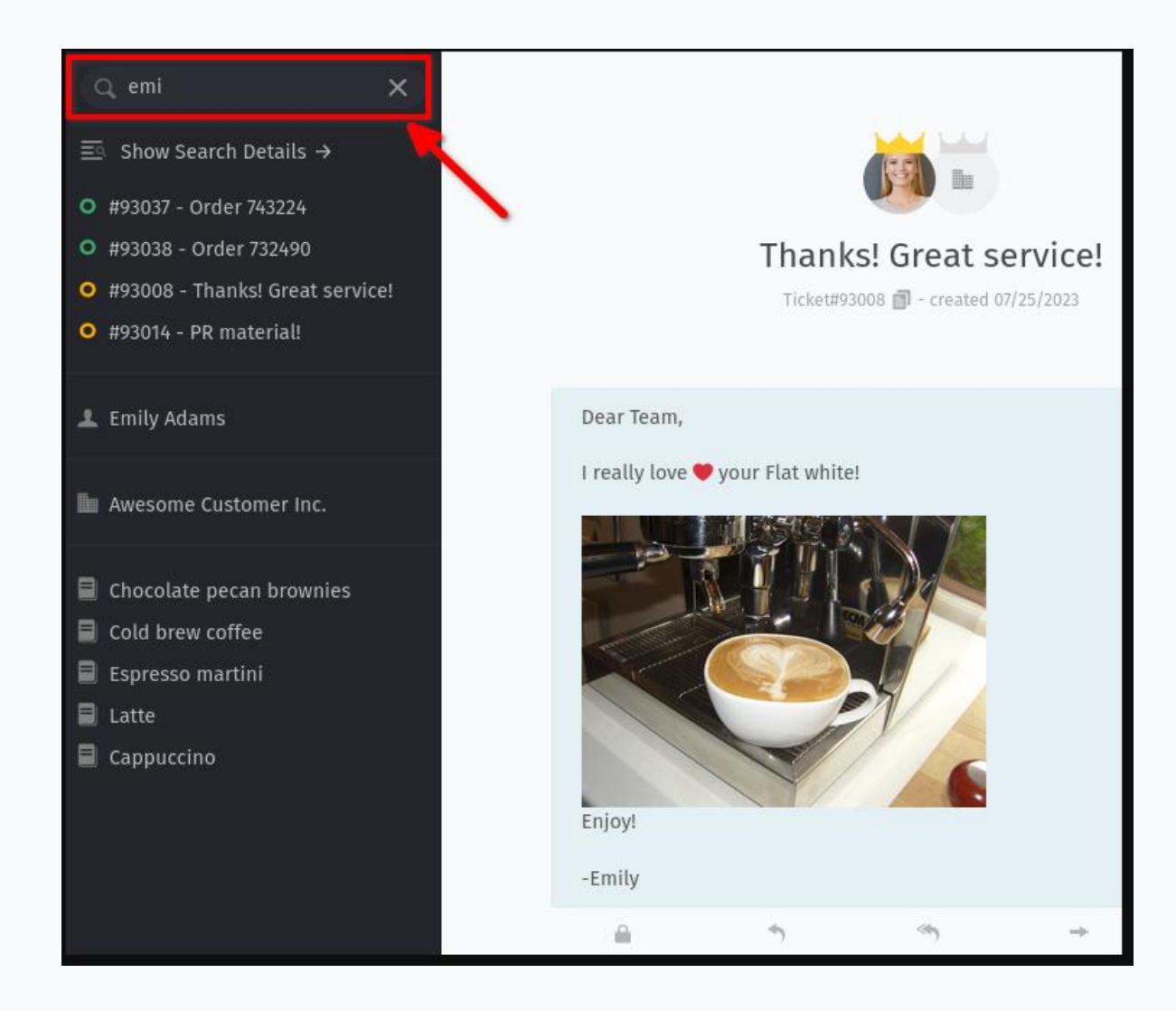

- Τα αποτελέσματα καλύπτουν επίσης:
- 🗩 αρχεία καταγραφής συνομιλίας,
- 🚨 πελάτες και
- 💾 οργανισμούς.
  - Ακολουθούν μερικά μόνο από τα μέρη που θα αναζητήσει η μηχανή αναζήτησης:
    - 🖄 θέμα/περιεχόμενο του μηνύματος
    - ονόματα παραληπτών και διευθύνσεις ηλεκτρονικού ταχυδρομείου
    - 🕖 κείμενο σε συνημμένα αρχεία (πραγματικά!)
  - μεταδεδομένα χρήστη/οργανισμού (π.χ. σημειώσεις που είναι αποθηκευμένες σε προφίλ πελατών)

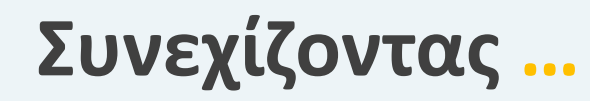

Κάθε φορά που ανοίγετε ένα εισιτήριο, θα εμφανίζεται μια νέα καταχώρηση στη λίστα καρτελών σας στο κύριο μενού.

Σε γενικές γραμμές, "εργασία σε υπάρχοντα εισιτήρια" σημαίνει να παρακολουθείτε την αλληλογραφία ενός πελάτη στην προβολή νήματος. Αυτό μπορείτε να το κάνετε με:

απαντώντας σε ένα μεμονωμένο μήνυμα, ή
προσθέτοντας ένα μήνυμα/μια σημείωση σε ολόκληρο το εισιτήριο.

Το Zammad δημιουργεί αυτόματα αντίγραφα ασφαλείας των μη αποθηκευμένων αλλαγών σας σε όλες τις ανοιχτές καρτέλες.

#### Απάντηση σε μεμονωμένα μηνύματα

Χρησιμοποιήστε το κουμπί 🖛 reply κάτω από ένα μήνυμα για να απαντήσετε απευθείας σε αυτό.

| -Emily            |         |                     |           |         |
|-------------------|---------|---------------------|-----------|---------|
| 🔒 set to internal | 👈 reply | 🤲 reply all         | → forward | 🔥 split |
|                   |         | 6 days 22 hours ago |           |         |

Μια πρόσθετη επιλογή 🖛 reply all θα εμφανίζεται για μηνύματα ηλεκτρονικού ταχυδρομείου με πολλούς παραλήπτες.

Όπως και με τα νέα μηνύματα, η απάντησή σας θα εμφανίζεται στο τέλος του νήματος.

Επιτρέπεται η προώθηση μηνύματων (τα συνημμένα συμπεριλαμβάνονται αυτόματα)

### Προσθήκη νέων μηνυμάτων | σημειώσεων

Για να απαντήσω στον πελάτη θα πρέπει πρώτα να πατήσω το κουμπί κάτω από το πλαίσιο

← reply | reply all

Ειδάλλως δημιουργείται απλά μία σημείωση

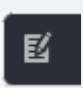

Σημειώστε μια υπενθύμιση για τον εαυτό σας και τους άλλους πράκτορες όταν έρχονται νέες πληροφορίες (από προεπιλογή κρυμμένες από τον πελάτη).

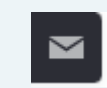

Στείλτε ένα email σε οποιονδήποτε σχετικά με το εισιτήριο. Το όνομα του εισιτηρίου θα χρησιμοποιηθεί για τη γραμμή θέματος (κάντε κλικ στον τίτλο για να το μετονομάσετε).

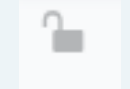

Μπορείτε να αλλάξετε την ορατότητα ενός άρθρου κάνοντας κλικ στο κουμπί

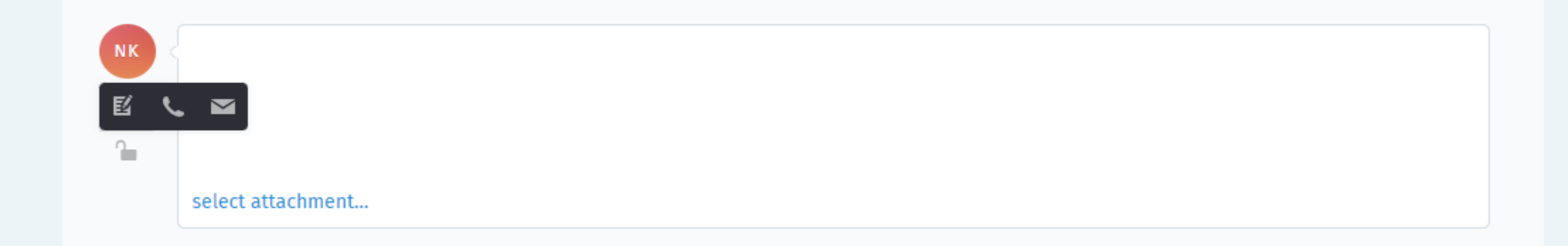

### Ρυθμίσεις Εισιτηρίων

Χρήση του παραθύρου εισιτηρίων για τη διαχείριση των ρυθμίσεων ενός εισιτηρίου:

- ο Ομάδα
- ο Ιδιοκτήτης
- ο Κατάσταση
- ο Προτεραιότητα
- ο Ετικέτες

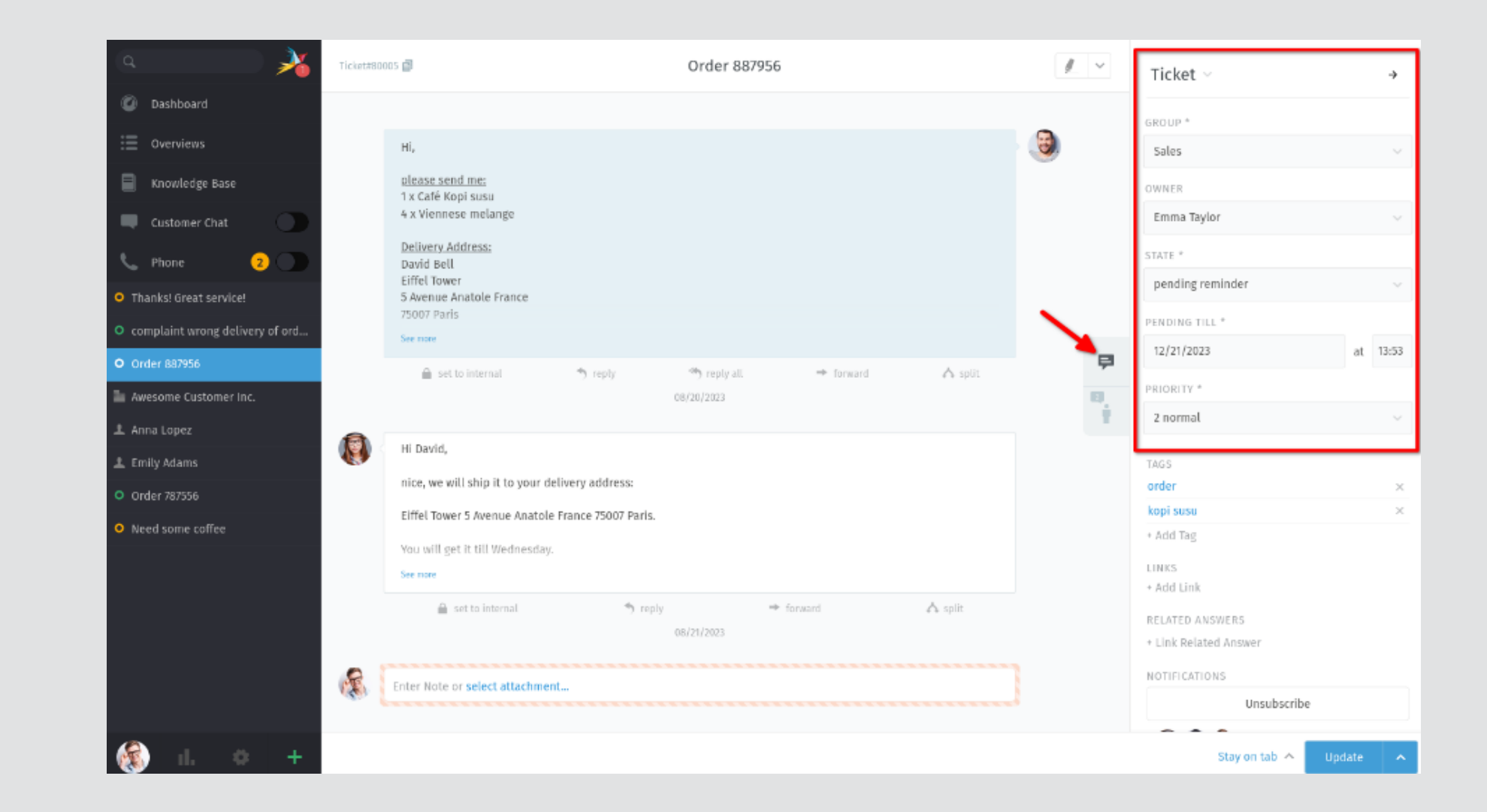

### Ομάδα Group

Οι ομάδες είναι μια μορφή ελέγχου πρόσβασης που σας επιτρέπει να καθορίσετε ποιοι πράκτορες επιτρέπεται να κάνουν τι σε ένα συγκεκριμένο εισιτήριο.

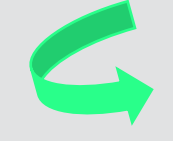

Μπορείτε να ελέγξετε σε ποιες ομάδες ανήκετε στην ενότητα Ειδοποιήσεις των ρυθμίσεων χρήστη σας

| Ticket ~                                | <i>→</i> | Ticket ∽ →                               |
|-----------------------------------------|----------|------------------------------------------|
| GROUP *                                 | ×        | GROUP *                                  |
| Βιβλιοθήκη-Ιδρυματικό Αποθετήριο HELLAN | ~        |                                          |
| DWNER                                   |          | < Βιβλιοθήκη                             |
| -                                       | ~        | Βιβλιοθήκη-Ιδρυματικό Αποθετήριο HELLANI |
| STATE *                                 |          | Βιβλιοθήκη-Helpdesk Υποδομής Χωρικών Δεδ |
| new                                     | ~        | new                                      |
| PRIORITY *                              |          | PRIORITY *                               |
| 2 low                                   | ~        | 2 low                                    |

Εάν ανήκετε σε περισσότερες από μία ομάδες, μπορείτε να αναθέσετε εκ νέου ένα εισιτήριο από μία από τις ομάδες σας σε μία άλλη.

### Ιδιοκτήτης <mark>Owner</mark>

Ο ιδιοκτήτης ενός εισιτηρίου είναι απλώς ο πράκτορας που είναι επί του παρόντος υπεύθυνος γι' αυτό.

Ποιανού δουλειά είναι η ανάθεση εισιτηρίων;

Εξαρτάται από τη ροή εργασιών του οργανισμού, αλλά στις περισσότερες περιπτώσεις, θα αναθέσετε εισιτήρια στον εαυτό σας όταν επιλέγετε ένα θέμα για να εργαστείτε από τη δεξαμενή νέων εισιτηρίων.

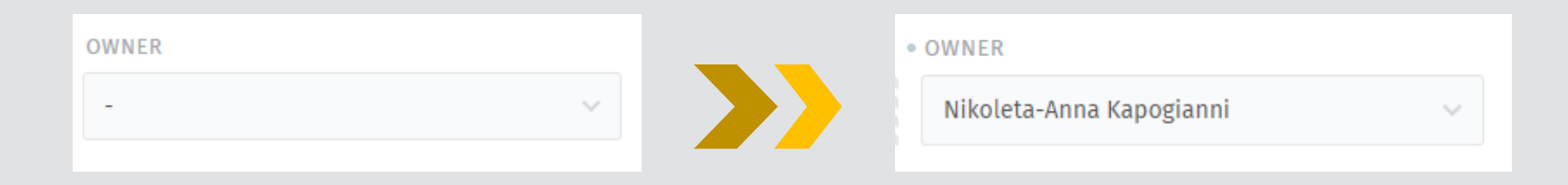

Οποιοσδήποτε πράκτορας μπορεί να αναθέσει ένα εισιτήριο σε οποιονδήποτε άλλον, αρκεί και οι δύο να έχουν τα απαιτούμενα δικαιώματα για την ομάδα του εισιτηρίου.

### Κατάσταση State

Η κατάσταση ενός εισιτηρίου αναφέρεται στην πρόοδό του προς την ολοκλήρωση και μπορεί να είναι μία από τις ακόλουθες:

- Νέα new
- ο Ανοιχτό open
- ο Κλειστό closed

| STATE * |  |   |
|---------|--|---|
| new     |  | ~ |
|         |  |   |

- συγχωνευμένο (αυτό το εισιτήριο έχει συγχωνευτεί σε άλλο εισιτήριο. Ελέγξτε είτε τα συνδεδεμένα εισιτήρια είτε το ιστορικό των εισιτηρίων για να μάθετε περισσότερα) merged
- εκκρεμεί το κλείσιμο (δηλ. έχει προγραμματιστεί να κλείσει αυτόματα σε μεταγενέστερη ημερομηνία) pending close
- εκκρεμεί υπενθύμιση (δηλ. είναι κρυμμένο, αλλά έχει προγραμματιστεί να εμφανιστεί ξανά σε μεταγενέστερη ημερομηνία) pending reminder

Η κατάσταση σηματοδοτεί κάτι περισσότερο από την πρόοδο:

χρησιμοποιεί τις πληροφορίες κατάστασης για να μετρήσει πόσος χρόνος χρειάζεται για να λάβουν οι πελάτες απάντηση σε ένα νέο εισιτήριο ή για να επιλυθούν πλήρως τα προβλήματά τους.

Σε ένα νέο εισιτήριο, η πελάτισσα δεν έχει ακόμη λάβει την πρώτη της απάντηση για το ζήτημα. Σε ένα ανοικτό εισιτήριο, ο πελάτης έχει λάβει μια πρώτη απάντηση, αλλά το ζήτημα δεν έχει ακόμη επιλυθεί.

### Προτεραιότητα Priority

Η προτεραιότητα ενός εισιτηρίου είναι απλώς μια κατάταξη (από το 1 έως το 3) του πόσο επείγον ή σημαντικό είναι.

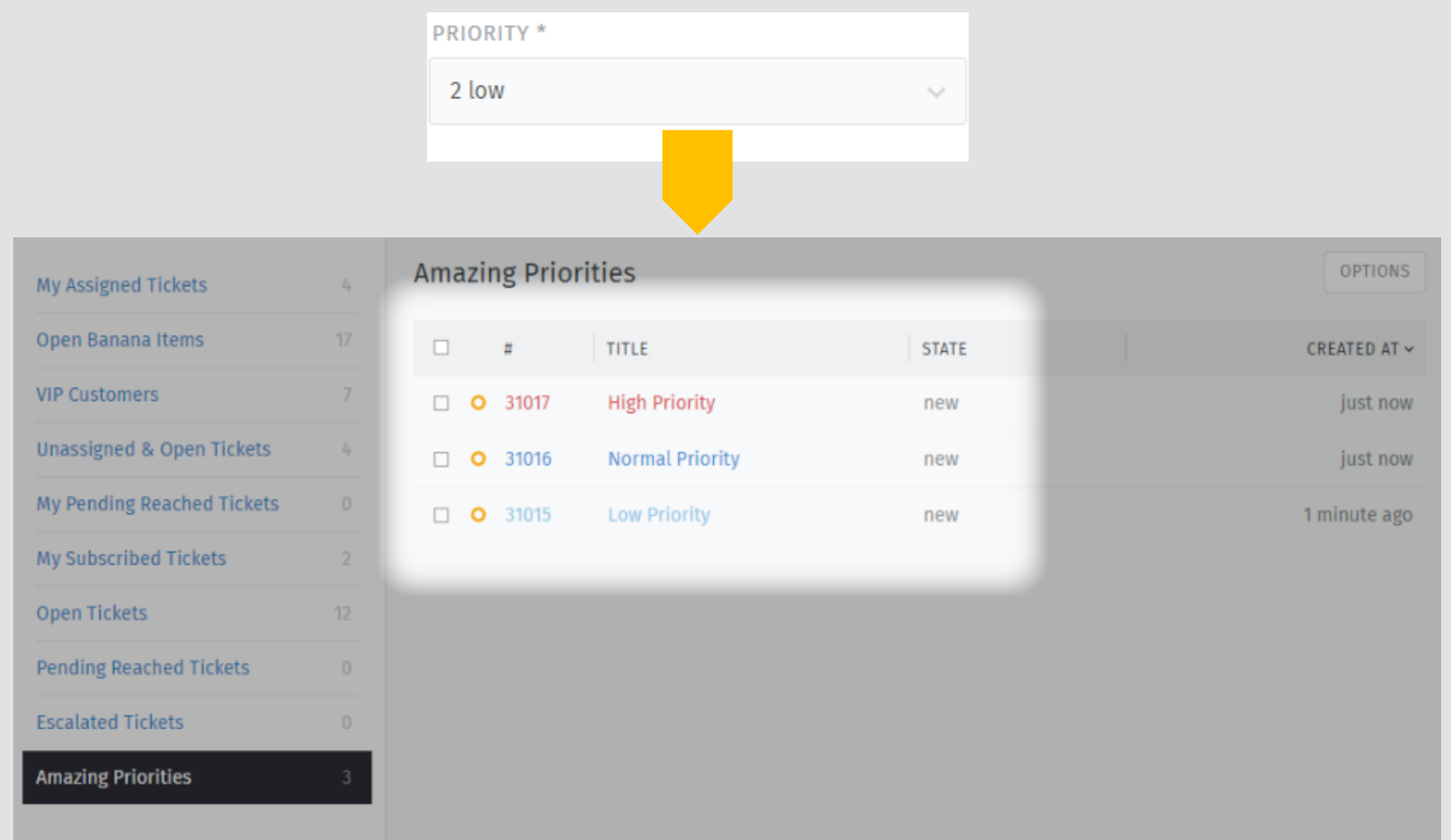

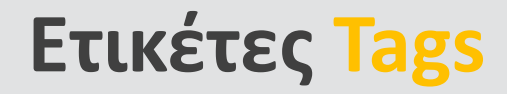

Οι ετικέτες είναι προσαρμοσμένες ετικέτες που μπορούν να εφαρμοστούν στα εισιτήρια για να διευκολύνουν την εύρεσή τους στο μέλλον.

| < Hi Samuel, closed                                           | $\sim$ |
|---------------------------------------------------------------|--------|
|                                                               |        |
| nice, we will ship it to your delivery address:               |        |
| 5201 Blue Lagoon Drive 8th Floor & 9th Floor Miami, FL 33126. | ~      |
| You will get it on Monday.                                    |        |
| See more order                                                | ×      |
| americano                                                     | ×      |
| set to internat 7 repty 7 rorward A split + Add Tag           |        |

Αναζήτηση εισιτηρίων με μια συγκεκριμένη ετικέτα με το φίλτρο αναζήτησης tags: Για παράδειγμα, βρείτε όλα τα εισιτήρια με την ετικέτα order αναζητώντας tags: order.

### Ενέργειες εισιτηρίων | Συγχώνευση Εισιτηρίων |

Εάν υπάρχουν δύο ή περισσότερα εισιτήρια για το ίδιο ζήτημα, ίσως θελήσετε να τα συγχωνεύσετε σε ένα.

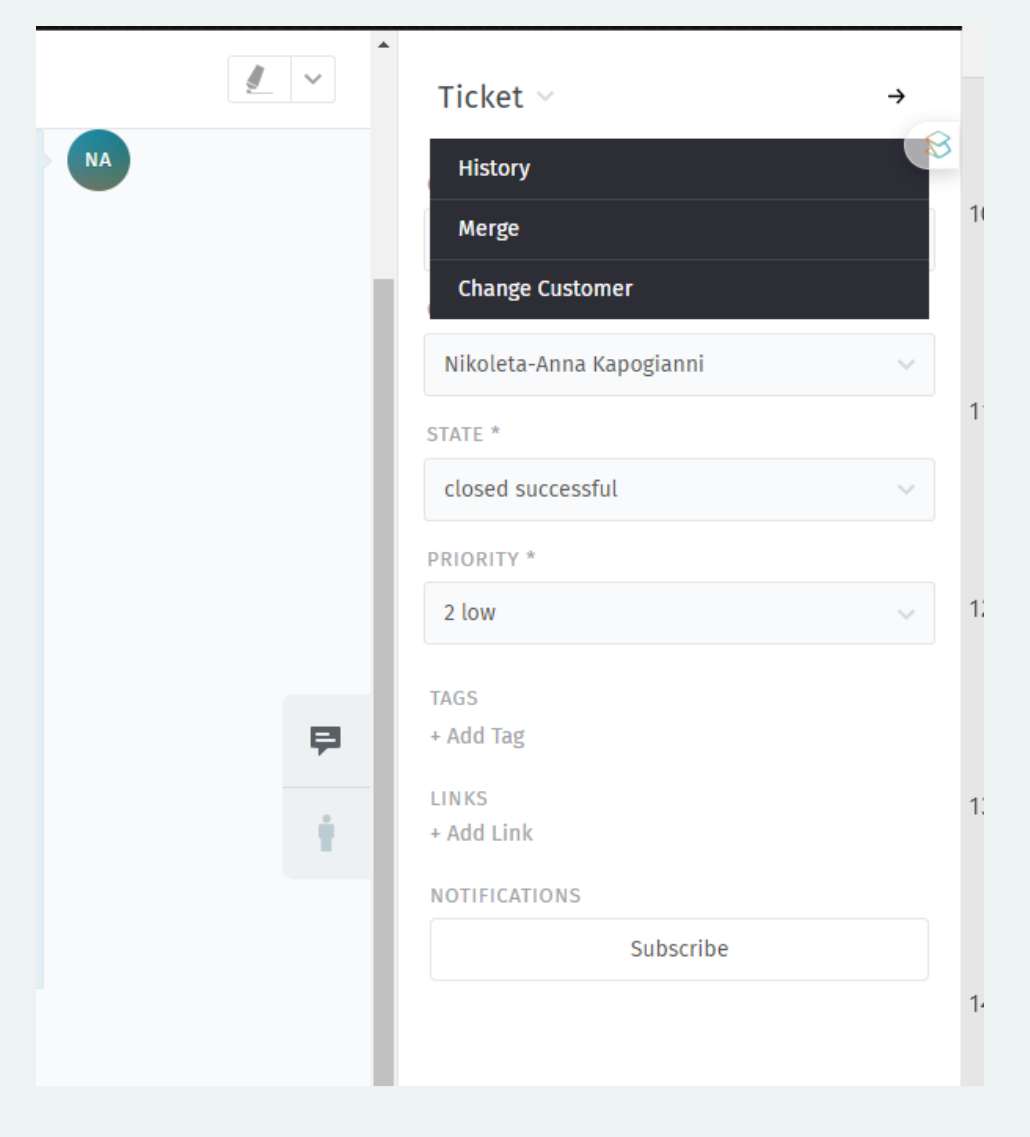

#### Παράδειγμα

Ο πελάτης στείλει ένα νέο email το οποίο δεν μπορεί να αντιστοιχιστεί στο υπάρχον εισιτήριο (π.χ. λείπει η αναφορά του εισιτηρίου επειδή ο πελάτης στέλνει ένα εντελώς νέο email αντί να απαντήσει στο υπάρχον θέμα).

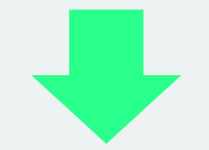

Η συγχώνευση ενός εισιτηρίου μεταφέρει όλα τα μηνύματα και τις σημειώσεις του εισιτηρίου από το σημείο όπου επιλέγετε τη συγχώνευση στο επιλεγμένο.

### Ενέργειες εισιτηρίων | Συγχώνευση Εισιτηρίων ΙΙ

Η συγχώνευση γίνεται είτε εισάγοντας τον αριθμό εισιτήριου

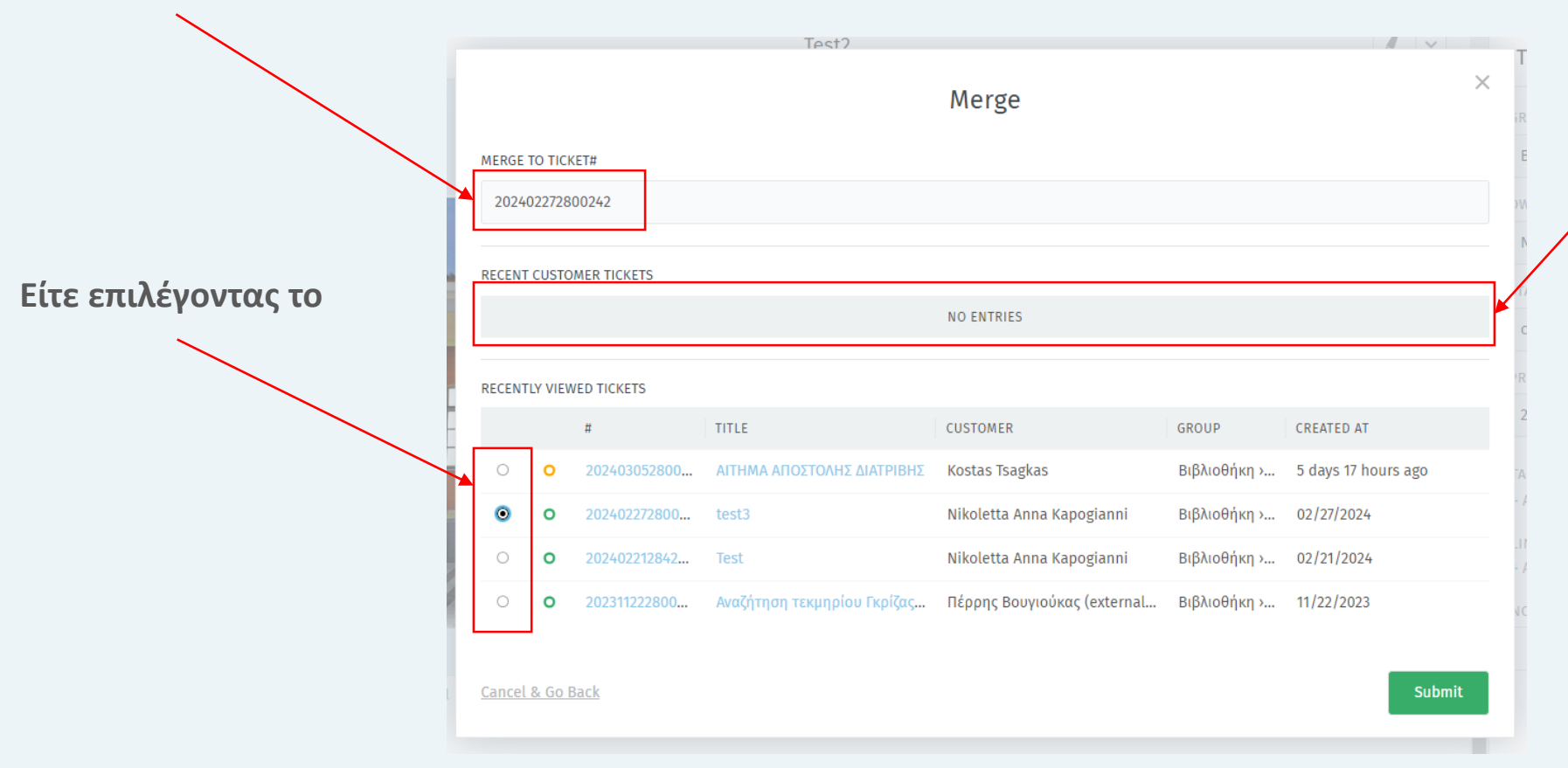

Εάν ο πελάτης έχει ήδη υπάρχον εισιτήριο, αυτό θα εμφανιστεί στην ενότητα "Πρόσφατα εισιτήρια πελατών". Μπορείτε ούτως ή άλλως να δείτε τα τελευταία εισιτήρια που είδατε στην ενότητα "Πρόσφατα εισιτήρια".

### Ενέργειες εισιτηρίων | Αποτέλεσμα μετά τη συγχώνευση

Τα λήμματα μεταφέρονται στα επιλεγμένα εισιτήρια. Το εισιτήριο στο οποίο εκτελέσατε τη συγχώνευση εξακολουθεί να υπάρχει με τις ακόλουθες αλλαγές:

- Τα ληφθέντα αντικείμενα έχουν
   αντικατασταθεί από την ετικέτα
   "συγχωνευμένα".
- Η κατάσταση έχει αλλάξει σε
   "συγχωνευμένα".
- Το εισιτήριο συνδέεται με το
   "γονικό" του εισιτήριο

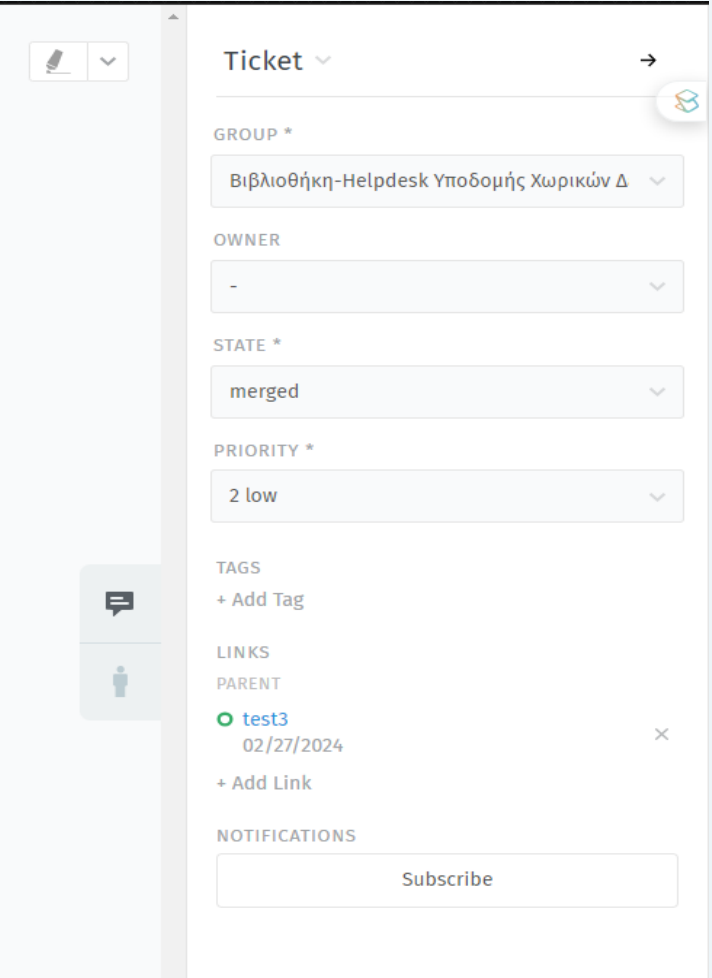

### Ενέργειες εισιτηρίων | Διαχωρισμός εισιτηρίων |

Εισιτήρια που περιλαμβάνουν περισσότερα από ένα ζητήματα ή να απαιτούν την προσοχή δύο διαφορετικών τμημάτων (π.χ. παράρτημα και hellanicus). Μπορεί να διαχωριστεί σε ένα μεμονωμένο μήνυμα σε δικό του εισιτήριο.

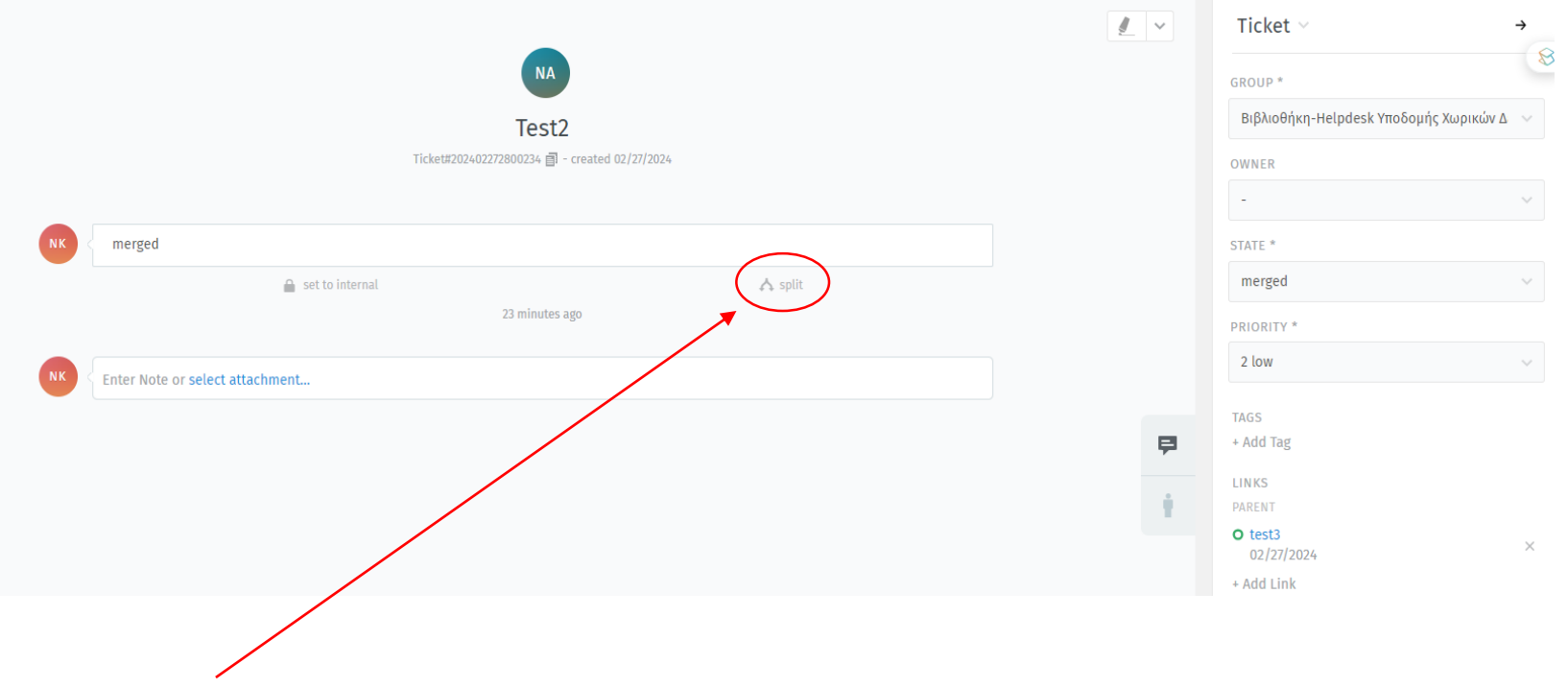

Μπορεί να διαχωριστεί σε ένα μεμονωμένο μήνυμα σε δικό του εισιτήριο. Κατά τη διάσπαση ενός εισιτηρίου, το μήνυμα-στόχος εισάγεται στο παράθυρο διαλόγου νέου εισιτηρίου.

#### Ενέργειες εισιτηρίων | Σύνδεση εισιτηρίων

Όταν προκύπτουν εισιτήρια για συναφή ζητήματα, μπορούν να συνδέονται μεταξύ τους για ευκολότερη αναφορά.

#### Τύποι συνδέσεων

Υπάρχουν διαφορετικοί τύποι συνδέσμων μεταξύ εισιτηρίων, όπως ίσως έχετε ήδη δει στην ενότητα Συγχώνευση εισιτηρίων ή Διαχωρισμός εισιτηρίων:

- ο σύνδεσμοι γονέων/παιδιών και
- ο κανονικοί σύνδεσμοι

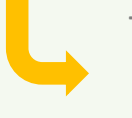

Το πρώτο ζεύγος χρησιμοποιείται για διαχωρισμένα και συγχωνευμένα εισιτήρια.

Ο κανονικός σύνδεσμος είναι χρήσιμος όταν δεν υπάρχει λογική ιεραρχία μεταξύ των εισιτηρίων.

Ωστόσο, αν έχετε ένα κύριο θέμα και θέλετε να δημιουργήσετε επιμέρους εργασίες, θα μπορούσατε να συνδέσετε το κύριο ως γονέα των επιμέρους εισιτηρίων.

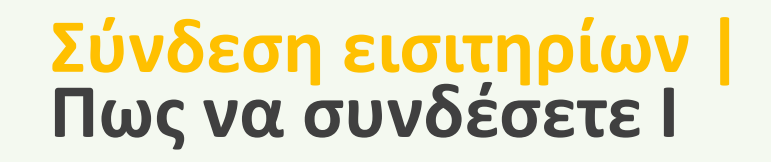

Κάτω από την ενότητα "Ετικέτες" μπορείτε να βρείτε την ενότητα "Σύνδεσμοι":

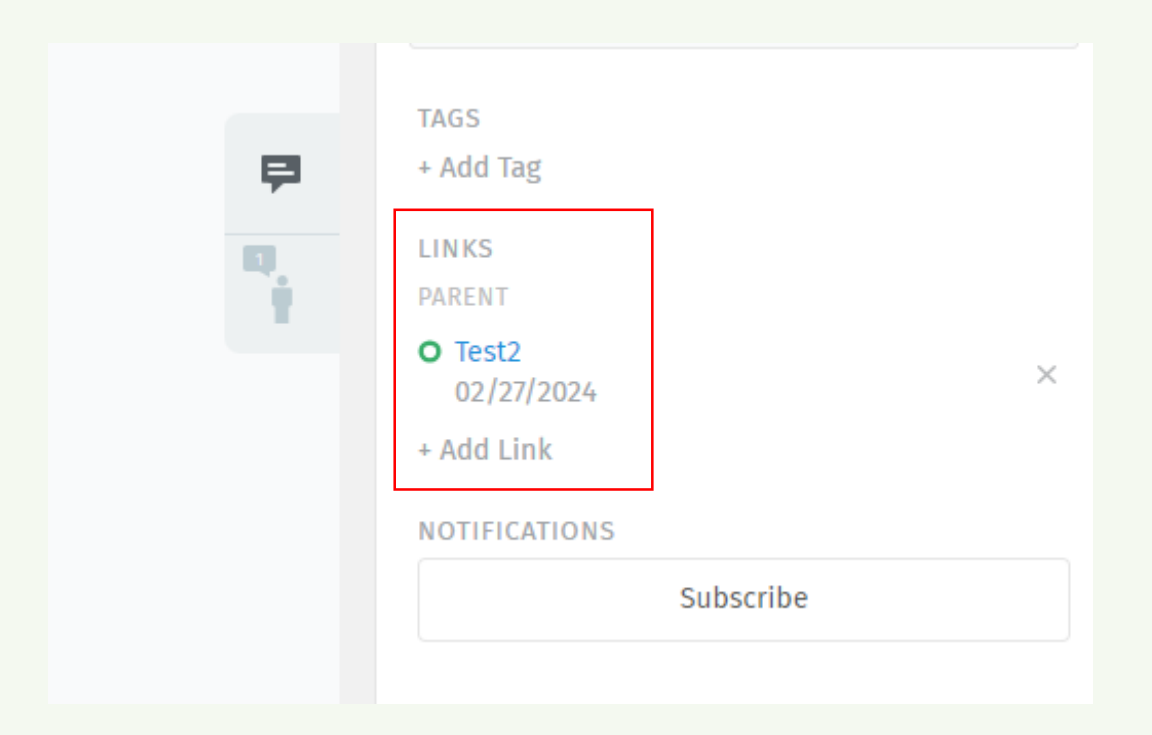

Κάντε κλικ στο κουμπί 🕂 Προσθήκη συνδέσμου για να αποκτήσετε πρόσβαση στο παράθυρο διαλόγου συνδέσμου.

Επιπλέον, μπορείτε να επιλέξετε τον τύπο συνδέσμου από το αναπτυσσόμενο μενού. Μπορείτε να συνδέσετε με ένα ή περισσότερα εισιτήρια για κάθε τύπο.

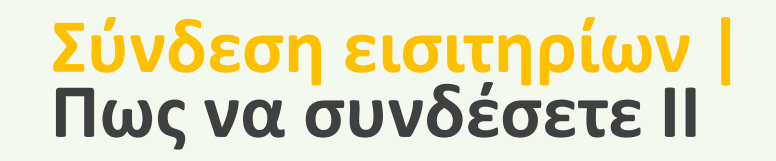

#### Διάλογος συνδέσμου

Μπορείτε να εισαγάγετε τον αριθμό εισιτηρίου του εισιτηρίου με το οποίο θέλετε να συνδέσετε. Εναλλακτικά, μπορείτε να επιλέξετε από την λίστα

|       |       |              |                 | Link                  |             |                |
|-------|-------|--------------|-----------------|-----------------------|-------------|----------------|
| Link  | Tick  | et 2024022   | 272800242 a     | as Normal $\vee$ of T | cket# 20240 | 3112800507     |
| RECEN | NT CL | JSTOMER TICK | (ETS            |                       |             |                |
|       |       |              |                 | NO ENTRIES            |             |                |
|       |       |              |                 |                       |             |                |
| RECEN | ITLY  | VIEWED TICKE | ETS             |                       |             |                |
|       |       | #            | TITLE           | CUSTOMER              | GROUP       | CREATED AT     |
| ۲     | 0     | 202402       | test3           | Nikoletta Anna K      | Βιβλιο      | 02/27/2024     |
| 0     | 0     | 202403       | ΑΙΤΗΜΑ ΑΠΟΣΤΟΛ  | Kostas Tsagkas        | Βιβλιο      | 5 days 18 hour |
| 0     | 0     | 202402       | Test            | Nikoletta Anna K      | Βιβλιο      | 02/21/2024     |
| 0     | 0     | 2023112      | Αναζήτηση τεκμη | Πέρρης Βουγιούκ       | Βιβλιο      | 11/22/2023     |

Εάν ο πελάτης έχει ένα υπάρχον εισιτήριο, αυτό θα εμφανιστεί στην ενότητα "Πρόσφατα εισιτήρια πελατών«

### Καρτέλες Tabs

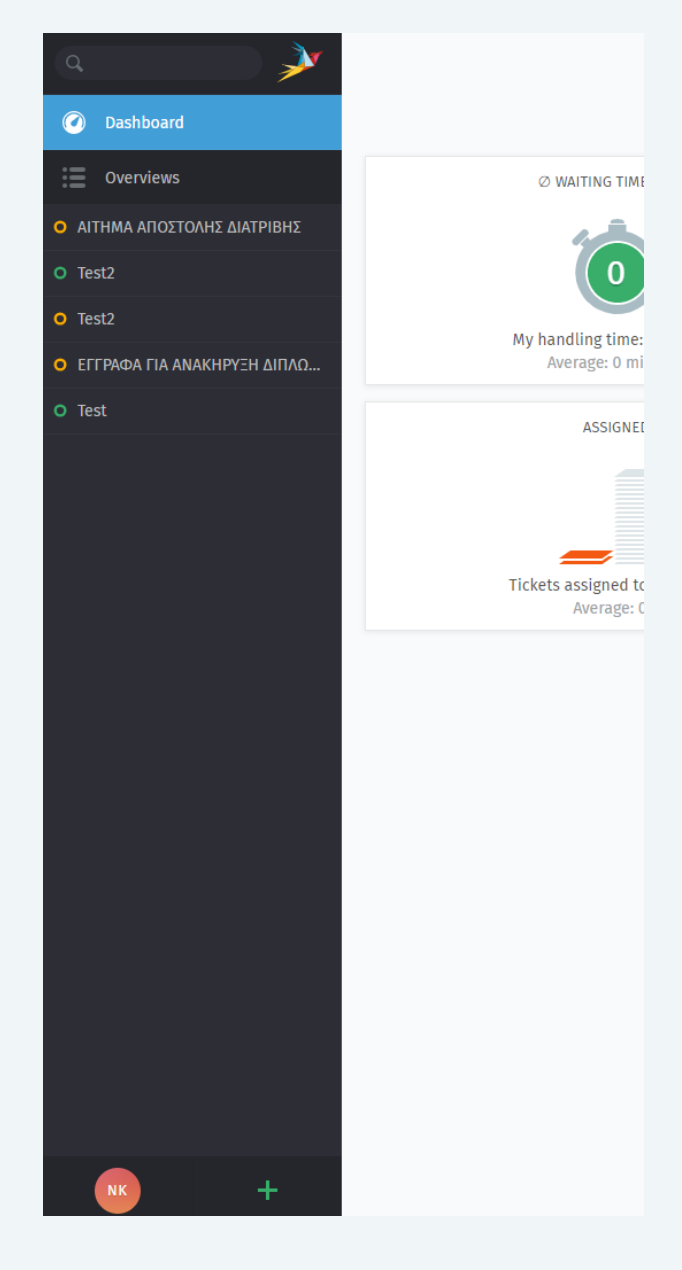

Καθώς κάνετε κλικ στο Zammad, θα δείτε μια λίστα καταχωρήσεων να εμφανίζεται στην περιοχή του κύριου μενού. Αυτές είναι οι ανοιχτές καρτέλες σας.

Μπορείτε να εναλλάσσεστε ελεύθερα μεταξύ των ανοικτών καρτελών χωρίς να χάνετε τη δουλειά σας - όλες οι μη αποθηκευμένες αλλαγές δημιουργούνται αυτόματα αντίγραφα ασφαλείας στον διακομιστή.

#### Ποια στοιχεία ανοίγουν σε νέα "καρτέλα";

- Υπάρχοντα εισιτήρια
- 2. Νέα εισιτήρια
- 3. Χρήστες
- 4. Οργανισμοί

Οι καταστάσεις εισιτηρίων είναι χρωματικά κωδικοποιημένες:

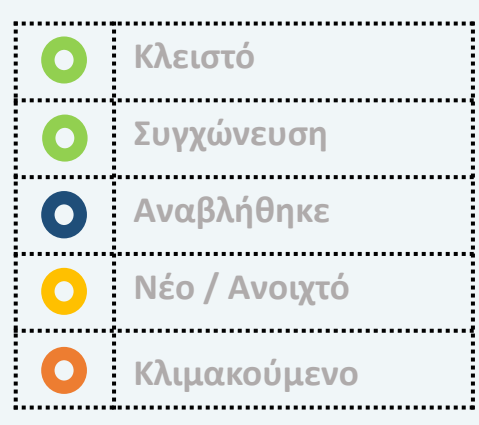

- Μια παλλόμενη κουκκίδα σημαίνει ότι ένα εισιτήριο έχει νέα δραστηριότητα από την τελευταία φορά που το είδατε.
- Σύρετε και αφήστε τις καρτέλες για να τις αναδιατάξετε.

### Συμπεριφορά καρτελών

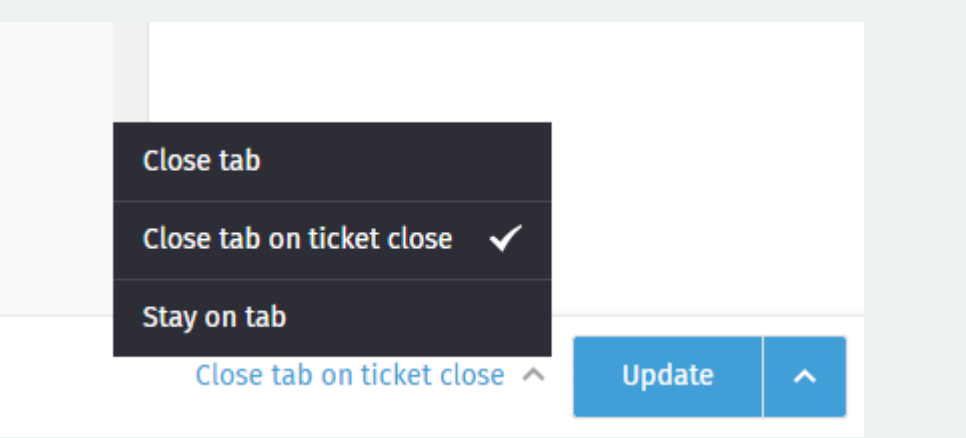

Κλείσιμο καρτέλας

Μετά την ενημέρωση (update) του εισιτηρίου, θα κλείσει αυτόματα η καρτέλα. Θα επιστρέψετε στην τελευταία προβολή που ήταν ανοιχτή.

#### Κλείσιμο καρτέλας κατά το κλείσιμο του εισιτηρίου

Οι καρτέλες του εισιτηρίου θα κλείσουν μόνο αν αλλάξετε την κατάσταση σε "κλειστό" κατά την ενημέρωση του εισιτηρίου.

Αυτό δεν ισχύει για τις εκκρεμείς καταστάσεις που καταλήγουν σε κλειστές καταστάσεις.

Η συμπεριφορά μιας καρτέλας μπορεί να ρυθμιστεί από τον διαχειριστή. Ωστόσο, μπορείτε να παρακάμψετε αυτή τη ρύθμιση με βάση την προσωπική σας προτίμηση.

Για να παρακάμψετε τις ρυθμίσεις του διαχειριστή σας, απλά επιλέξτε την ενέργεια που προτιμάτε. Η ρύθμιση απομνημονεύεται μέχρι να την ξαναλλάξετε.

#### Επόμενο στην επισκόπηση

Εάν ανοίξατε ένα εισιτήριο από οποιαδήποτε επισκόπηση, θα μεταβείτε στο επόμενο εισιτήριο στην εν λόγω επισκόπηση.

#### Παραμονή στην καρτέλα

Η ενημέρωση του εισιτηρίου δεν έχει καμία επίδραση στην καρτέλα.

### Πρότυπα εισιτηρίων Templates

|                                      | New Ticket      |            | Templates - | Σε κάθε<br>καρτέλ |
|--------------------------------------|-----------------|------------|-------------|-------------------|
| 🎔 Received Call                      | 😍 Outbound Call | Send Email | -           | Ποότυτ            |
| TITLE *                              |                 |            | APPL        | θα σας            |
| CUSTOMER *                           |                 |            |             | επικεςα           |
| Enter Person or Organization/Company |                 |            |             |                   |
| TEXT                                 |                 |            |             |                   |
|                                      |                 |            |             |                   |
| select attachment                    |                 |            |             |                   |
|                                      |                 |            |             |                   |
| GROUP *                              | OWNER           |            |             |                   |
| •                                    | v -             | ~          |             |                   |
| STATE *                              | PRIORITY *      |            |             |                   |
| open                                 | ~ 2 low         | ~          |             |                   |
| TAGS                                 |                 |            |             |                   |
|                                      |                 |            |             |                   |
|                                      |                 |            |             |                   |
| Cancel & Go Back                     |                 | Create     |             |                   |

Σε κάθε διάλογο νέου εισιτηρίου χρησιμοποιήστε την καρτέλα στα δεξιά για να εμφανίσετε τη στήλη Τρότυπα. Εάν υπάρχουν πρότυπα για να εφαρμόσετε, θα σας παρέχεται μια αναπτυσσόμενη λίστα για να επιλέξετε.

|             | SELECT TEMPLATE                                                                                      | _              |
|-------------|----------------------------------------------------------------------------------------------------|----------------|
|             | -                                                                                                    | ~              |
| C<br>S<br>W | hios Helpdesk - Reset Password<br>yrosYPEHelpdesk cpanel install rene<br>/ebHost Request Certificate | ewed certifica |

Επιλέξτε ένα κατάλληλο πρότυπο και πατήστε Εφαρμογή. Τα διαμορφωμένα πεδία του εισιτηρίου θα συμπληρωθούν με τα δεδομένα από το πρότυπο.

### Έλεγχος των στατιστικών σας

Ελέγξτε το ταμπλό για μια γρήγορη σύνοψη των στατιστικών σας (ενημερώνεται κάθε 30 λεπτά).

#### 1. Ø Χρόνος αναμονής σήμερα

Πόση ώρα χρειάστηκε να περιμένει κάθε πελάτης, κατά μέσο όρο, για να λάβει απάντηση από εσάς σήμερα;

#### 2. Διάθεση

Πόσα κλιμακούμενα εισιτήρια έχετε ανοιχτά αυτή τη στιγμή;

#### 3. Διανομή καναλιών

Από πού προέρχονται όλα τα εισιτήριά σας; (Εμφανίζει τα εισιτήρια που δημιουργήθηκαν τις τελευταίες επτά ημέρες, επίσης ταξινομημένα κατά εισερχόμενα έναντι εξερχόμενων).

#### 4. Εκχωρημένο

Από όλα τα ανοικτά εισιτήρια (σε ολόκληρη την εταιρεία), πόσα σας έχουν ανατεθεί επί του παρόντος;

#### 5. Τα εισιτήρια μου σε επεξεργασία

Σε ποιο ποσοστό των εισιτηρίων σας απαντήσατε ή ενημερώσατε τις τελευταίες 24 ώρες;

#### 6. Ποσοστό επαναλειτουργίας

Πόσα από τα κλειστά σας εισιτήρια έχουν ανοίξει εκ νέου τις τελευταίες επτά ημέρες;

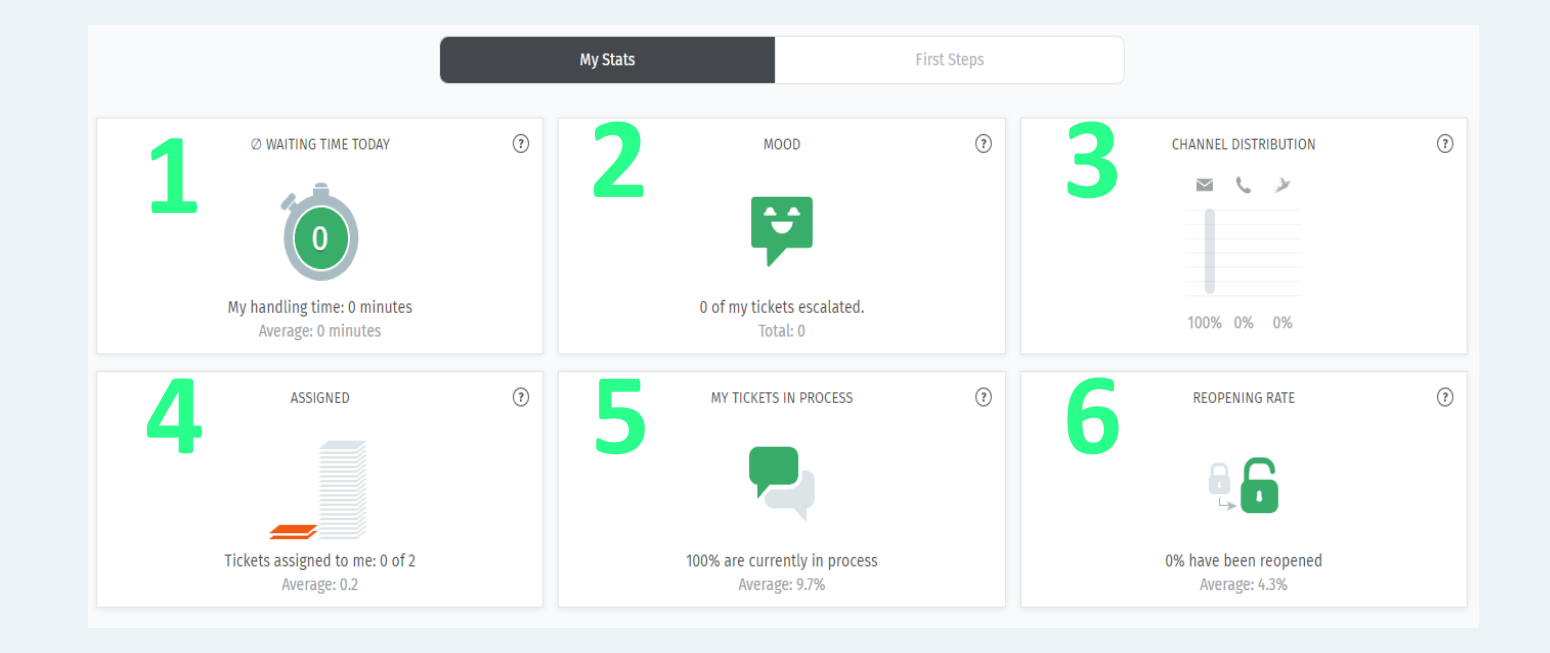